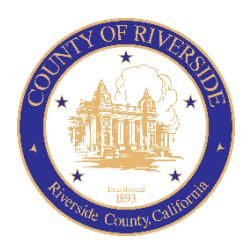

# COUNTY OF RIVERSIDE HUMAN RESOURCES DEPARTMENT

RECRUITMENT ONLINE HIRING CENTER (OHC)

# DEPARTMENT HR REPRESENTATIVE GUIDE

December 2021

# Table of Contents

| Introduction                       | . 3 |
|------------------------------------|-----|
| OHC Roles                          | . 3 |
| OHC Dashboard                      | . 4 |
| Check Requisition Status           | . 5 |
| Requisition Milestones             | . 6 |
| Create a Requisition               | . 7 |
| Method 1                           | . 7 |
| Method 2                           | . 7 |
| Method 3                           | . 7 |
| OHC Requisition Field Descriptions | . 9 |
| Copy a Requisition                 | 13  |
| Reassign a Requisition             | 15  |
| Cancel a Requisition               | 16  |
| Approve a Requisition              | 17  |
| Steps to Approve a Requisition     | 18  |
| Steps to Deny a Requisition        | 19  |
| Working with Candidates            | 20  |
| Review the Referred List           | 20  |
| Oral Interviews                    | 24  |
| Complete Oral Interview            | 25  |
| Reject a Candidate                 | 27  |
| View Hires                         | 31  |
| Print Applications                 | 32  |
| Email Notifications                | 35  |
| Issues with Notifications          | 36  |
| Inundated with Notifications       | 36  |
| Sign Out OHC                       | 37  |
| Appendix A – Recruiting Teams      | 38  |

### Introduction

This procedure applies when a Department is requesting to fill a regular or temporary position. The OHC requisition replaces the Candidate Requisition From (CRF), TAP Job Order Form, and Hiring Certification List. The guide is a compilation of three separate OHC guides; Creating Requisitions, Approving Requisitions and Hiring Manager.

The OHC engages hiring department staff, subject matter experts and approval groups in the recruitment and selection process from requisition to hire. OHC users will benefit from an intuitive interface featuring a central dashboard of pertinent tasks and many other great features. Welcome to the OHC!

## **OHC Roles**

The following OHC roles are covered in this tutorial and can be assigned to an OHC end-user based on his/her role within their agency/department.

| ROLES           | PERMITTED TASKS                                                                                                    |
|-----------------|----------------------------------------------------------------------------------------------------|
| Originator      | A user (typically non-HR) that can create requisitions and can only view their own                                     |
| (i.e., creator) | requisitions.                                                                                                    |
| Approver        | A user that can review, approve, and deny requisitions that are routed to them for approval.                           |
| Department HR   | A user who can create/view requisitions created by others within their                                                 |
| Representative  | department(s) to which they have access to view referred candidates and update                                         |
|                 | interview results.                                                                                                    |
| Hiring Manager  | A user who typically conducts candidate interviews, provides results of interviews, and makes the candidate selection. |

### OHC Dashboard

#### **Login to Neogov OHC**

- 1) Login to NEOGOV (http://login.neogov.com) and enter your Username and Password.
  - Username = Employee Email Address
  - Password Reset = valid for 24 hours (If a user attempts to login after 24 hours, they will be required to select the 'Forget your password?' link on the login page to receive a temporary password.)

| Unerstans<br>Pergenorg<br>Cogst upersent?<br>Engol goor present? |
|------------------------------------------------------------------|

After signing into the OHC your dashboard displays. This is a centralized place of items requiring your attention. Whenever you need to return back to the dashboard, click **Dashboard**, from the upper left.

| NEOGOV 🔤 🗸       | Q Search | Jason Hanna 🗸 |  |  |  |
|------------------|----------|---------------|--|--|--|
| Dashboard Jobs 🗸 |          | + © ©         |  |  |  |
| My Tocke wew and |          |               |  |  |  |

#### **My Candidates**

In the My Candidates section, referred lists will display for which you are an assigned hiring manager.

| My Can  | didates                  |              |              |                 |                | Q                                       |
|---------|--------------------------|--------------|--------------|-----------------|----------------|-----------------------------------------|
| Req # 💲 | Requisition Title 💲      | Candidates 💲 | Department 🌲 | Division 🜲      | Hiring Manager | Created On 💲                            |
| 00006   | Administrative Assistant | 8            | Operations   | Human Resources | Jason Hanna +1 | 04/28/2016                              |
| 00010   | Database Administrator   | 5            | Development  | IT Operations   | Jason Hanna    | 09/16/2016                              |
|         |                          |              |              |                 | Showing 1 - 2  | e of 2 items $\leftarrow$ $\rightarrow$ |

#### **My Requisitions**

In the <u>My Requisitions</u> section, the default view displays all draft, in progress, approved and open requisitions <u>associated to you\*</u>. At any given time, users can check the status of a Requisition by clicking the '**VIEW ALL**' link\_ Requisition statuses are described below.

- Draft Requisitions you have created and saved but have yet saved and submitted.
- In Progress Requisitions that have been saved and submitted and are in progress of being approved.
- Approved Requisitions that have been saved and submitted and have been fully approved by your department via the approval workflow.\*\*
- Open Requisitions that have been saved and submitted and have been opened by HR for recruiting.
- Hold Requisitions that have been saved and submitted and have been placed on hold in the approval process.
- Cancelled Requisitions that have been cancelled due to various reasons such as duplicate entry.
- Filled Requisitions that have completed the entire recruitment life cycle.

You can click on one of the color-coded tabs across the top to view a filtered list based of your selection.

| My Ree | quis | sitions VIEW ALL  | >         |                         |    |                     |       |            |                      |                      | 4                               |
|--------|------|-------------------|-----------|-------------------------|----|---------------------|-------|------------|----------------------|----------------------|---------------------------------|
|        |      | <b>3</b><br>Total |           | <b>1</b><br>Draft       |    | 1<br>In-Progress    |       |            | <b>1</b><br>Approved | o                    | 0<br>Ipen                       |
| Req #  | \$   | Requisition Title | ¢         | Department              | \$ | Division 🗘          | Posit | ion Code 💲 | Hiring Manager       | Approval             | Created On 👻                    |
| 00216  |      | Draft SEN         | IOR HEAVY | Transportation, Land Ma | na | Building and Safety |       |            | Mylene Daniels       | (L) Draft            | 08/07/2020                      |
| 00215  |      | In Progress ASS   |           | Transportation, Land Ma | na |                     |       |            | Mylene Daniels       | (L) 0 of 3           | 08/07/2020                      |
| 00214  |      | Approved PLAN     | NNING TEC | Transportation, Land Ma | na | Planning            | 0012  | 345        | Mylene Daniels       | ✓ Complete           | 08/07/2020                      |
|        |      |                   |           |                         |    |                     |       |            |                      | Showing 1 - 3 of 3 i | tems $\leftarrow$ $\rightarrow$ |

\*You must be the originator or listed as a hiring manager.

\*\* If no approval workflow is entered, the requisition will go directly to approved status to HR.

# **Check Requisition Status**

At any given time, users can check the status of a Requisition in which they created by clicking the '**VIEW ALL**' link on the My Requisitions panel. Requisition status is described below.

| Status      | Requisition (REQs) Definitions                                                                                                    |
|-------------|----------------------------------------------------------------------------------------------------|
| Approved    | Indicates REQs that have been approved (with or without having gone through a workflow approval process) and awaiting for HR to change the status to OPEN in order to begin the recruitment process.  |
| Cancelled   | Indicates REQs that have been cancelled due to various reasons such as duplicate entry, no longer needed, etc.                                                                                        |
| Draft       | Indicates REQs that have intentionally been saved as a DRAFT, or REQ that was denied to Originator and awaiting their action to complete edits and kickoff workflow again.                            |
| Filled      | Indicates REQs that have completed the entire recruitment life cycle. Once a hire is marked and approved (if applicable), HR's final step is to authorize the REQ and mark it with a 'FILLED' status. |
| In Progress | Indicates REQs that are currently going through the workflow approval process.                                                                                                    |
| Open        | Indicates REQs that HR has changed the status from APPROVED to OPEN, as a result of them beginning the recruitment process.                                                                           |

| 1             |                                                                                                    |
|---------------|----------------------------------------------------------------------------------------------------|
| Create Date   | The date the hiring manager or department representative first created the requisition. It could be saved in draft or submitted after creation.                                                                  |
| Received Date | The date the requisition was fully approved and arrived at Human Resources for assignment to begin the recruitment. Note: Requisitions without approvals go straight to HR for assignment.                       |
| Referred      | The date a candidate is referred for interview.                                                                                                    |
| Interview     | The date interviews were conducted.                                                                                                    |
| Offer         | The date an electronic offer was made to a candidate. Electronic offers provide the candidate with an online offer letter which they can accept immediately from within their applicant portal.                  |
| Preboarding   | The candidate has been sent to Onboarding to complete prehire requirements. Internal candidates will be sent to preboarding to have background, medical verifications, and complete departmental required forms. |
| Hired         | The candidate has completed the requirements.                                                                                                    |
| Filled        | A candidate has been hired into the position and the request is complete.                                                                                                    |

## **Requisition Milestones**

### Create a Requisition

1) On the dashboard (i.e., home page), create a REQUISIITON from any of these methods:

Method 1: On the [+] menu, click Requisition.

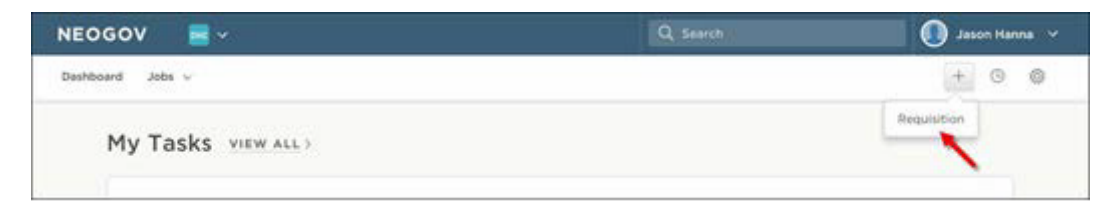

Method 2: On the Jobs menu, click Requisitions. Then click Add.

| NEOGOV        | -         |           |         |        |    | Q. Search    |     |            | 0    | Jason Har | 108° Y |
|---------------|-----------|-----------|---------|--------|----|--------------|-----|------------|------|-----------|--------|
| Deshboard Jok | 28 ~      |           |         |        |    |              |     |            |      | + 0       | 0      |
| My            | to Post   |           |         |        |    |              |     |            |      |           | 9      |
| Requisit      | ions      |           |         |        |    |              |     |            |      |           |        |
| + Add         | All       | •         |         |        |    |              |     |            |      |           |        |
| Req           | # 🗧 Title |           | 0       | Status | ٠  | Department   | ٠   | Division   |      | Hirin     | g Mana |
| 0000          | 2 Humar   | Resources | Analyst | Ocen ( | 91 | Human Resour | COL | Administra | tion | lason     | Hanna  |

Method 3: From the My Requisitions section on your dashboard, click VIEW ALL.

| My Requisitions VIEW      | (ALL )                  |                  | ٩                     |
|---------------------------|-------------------------|------------------|-----------------------|
| 3<br><sub>Total</sub>     | 1<br>Draft              | ]<br>In-Progress | 1<br>Approved         |
| Pag # * Paguisition Title | * Department * Division | A Hiring Manager | Approval Created On * |

Then click **Add**.

| Req       | uisition | S                       |               |              |                  |   |                  |      |
|-----------|----------|-------------------------|---------------|--------------|------------------|---|------------------|------|
| + 4       | dd All   | ¥                       |               |              |                  |   | More             | ٩    |
|           | R. 1 # ‡ | Title 💲                 | Status 🗘      | Department 🌲 | Division         | ¢ | Hiring Manager 🌲 | Cre  |
|           | 00002    | Accountant              | Cancelled (0) | Operations   | Finance          |   | Jason Hanna      | 04/2 |
|           | 00003    | Accountant              | Draft         | Operations   | Finance          |   | Jason Hanna      | 04/2 |
| $\square$ | 00004    | Customer Service Denres | In Progress   | Onerations   | Customer Success |   | lacon Hanna      | 04/5 |

**STEP 1.** CREATE The first of three Create Requisition windows appears

For the Requisition Details, complete all REQUIRED and APPLICABLE fields and steps. Required fields are marked with a red asterisks (\*).

| E 2. APPROVALS 3. ATTACHMENT                                                     | rs        |                                                                                                    |  |
|----------------------------------------------------------------------------------|-----------|----------------------------------------------------------------------------------------------------|--|
| 2. AFPROVALS S. ATTACHMENT                                                       | a /       |                                                                                                    |  |
|                                                                                  |           |                                                                                                    |  |
|                                                                                  |           |                                                                                                    |  |
| <ul> <li>requires news are marked with asteriak</li> <li>Deputables #</li> </ul> |           | Description (D) / June 8                                                                                                    |  |
| Requisition #                                                                    |           | Find a department/division                                                                                                    |  |
| ·                                                                                |           |                                                                                                    |  |
| Class Spec * ①                                                                   |           | Working Title                                                                                                    |  |
| Find a class spec                                                                | Q         |                                                                                                    |  |
| Desired Start Date                                                               |           | Hiring Manager *                                                                                                    |  |
| MM/DD/YYYY                                                                       |           | Find a hiring manager                                                                                                    |  |
|                                                                                  |           |                                                                                                    |  |
| Job Type                                                                         |           | List Type                                                                                                    |  |
|                                                                                  | \$        | \$                                                                                                    |  |
|                                                                                  |           | Number of Vecencies                                                                                                    |  |
| Find a position                                                                  |           |                                                                                                    |  |
|                                                                                  |           |                                                                                                    |  |
| Division Code                                                                    |           | Type of Request *                                                                                                    |  |
|                                                                                  |           | New                                                                                                    |  |
| Preferred List Type *                                                            |           | Location *                                                                                                    |  |
| All Applicants                                                                   | \$        | - Make a selection -                                                                                                    |  |
| Person most knowledgeable about position (Name, Email, Phone) *                  |           | Bilingual Required *                                                                                                    |  |
|                                                                                  |           | ○ No                                                                                                    |  |
| Requesting Underfill. (Fill at a lower level in the job series. Regular Only.) * |           | Department ID to Bill (TAP or Interns only)                                                                                                    |  |
| O No                                                                             |           |                                                                                                    |  |
| Department Fund Number (TAP or Interns only)                                     |           | Department Account Code (TAP or Interns only)                                                                                                    |  |
|                                                                                  |           |                                                                                                    |  |
| Task Profile ID (TAP or Interns only)                                            |           | Department Reference Number (TAP only)                                                                                                    |  |
| Assessed Resolution (748 colored color                                           |           | New 200 control of the second second se |  |
| Accounts reveale Contact (TAP or Interns only)                                   |           | Name of Supervisor the employee will report to (TAP or interns only)                                                                                                    |  |
| Requested Candidate, if any (TAP, Intern or cert-to-hire only.)                  |           | (HR Use Only) RCP                                                                                                    |  |
|                                                                                  |           | - Make a selection -                                                                                                    |  |
|                                                                                  |           |                                                                                                    |  |
| Position Details                                                                 |           |                                                                                                    |  |
| Ves  No                                                                          |           |                                                                                                    |  |
|                                                                                  |           |                                                                                                    |  |
|                                                                                  | () Add Po | psition Detail                                                                                                    |  |
|                                                                                  |           |                                                                                                    |  |
| Comment                                                                          |           |                                                                                                    |  |
|                                                                                  |           |                                                                                                    |  |
|                                                                                  |           |                                                                                                    |  |
|                                                                                  |           |                                                                                                    |  |

#### OHC Requisition Field Descriptions \*denotes a required field

- Department/Division\* Select the Department and Division for which the Requisition is being created and where the position is/will be. Tip: Begin typing the 10-digit department ID to more quickly locate the department/division. <u>Do Not select a department without a division. Only divisions contain positions</u>. Once received by Human Resources, this cannot be changed.
- 2. Class Spec\* Select a Class Spec from the list
- 3. Working Title Optional. May be left Blank.
- 4. Desired Start Date (optional) Used to specify the "estimated" start date.
- 5. **Hiring Manager**\* Select the Recruiting Lead for your Department and the position manager (See Appendix A)
- 6. **Job Type** Make a selection from job types available in the drop-down menu.
- Position Leave this field Blank. If known, add the position number to the comments area. Your HR Recruiter will add it later in the selection process. Once the requisition is completed and approved, the position cannot be changed.
- 8. List Type (optional) Select an item from the list that best identifies the candidate type desired; Regular (All), Promotional, Both. County Human Resources does not provide transfer lists.
- 9. **Number of Vacancies** Enter 1 vacancy in this area. If requesting to fill many vacancies (regular or TAP/MAP), notate this in the comments field and talk to your HR Recruiter.
- 10. **Division Code** (optional) Enter the division code if you would like it displayed more prominently. This is the 10-digit PeopleSoft HCM Department ID where the position is or will be.
- 11. **Type of Request**\* Make a selection from job types available in the drop-down menu.
- 12. Preferred List Type\* Make a selection from candidates you prefer to consider.
- 13. Location\* Select the appropriate location for the vacancy from the drop-down menu.
- 14. **Person most knowledgeable about position** (Name, Email, Phone) \* Fill in an answer. This will be the person the recruiter will contact to do a position evaluation.
- 15. Requesting underfill. (Fill at a lower level in the job series (Regular Only) \* Yes/No
- 16. Bilingual Required Yes/No
- 17. Department ID to bill (TAP/MAP or Interns Only) Fill in an answer.
- 18. Department Fund Number (TAP/MAP or Interns Only) Fill in an answer.
- 19. Department Account Code (TAP/MAP or Interns Only) Fill in an answer.
- 20. Task Profile ID (TAP/MAP or Interns Only) Fill in an answer.
- 21. Department Reference Number (TAP Only) Fill in a number or code for department use.
- 22. Accounts Payable Contact (TAP/MAP or Interns Only) Fill in an answer.
- 23. Name of Supervisor the employee will report to (TAP/MAP or Interns Only) Fill in an answer.
- 24. Requested Candidate, if any (TAP/MAP, Interns Only and cert-to-hire only) Fill in an answer.
- 25. HR USE ONLY Please do not fill, this is a Human Resources only field.
- 26. **Position Details** Is this a new position? (Yes/No). If yes, please skip down to the Comment section. If No, you may add the position details.
- 27. Add Position Details (optional) If wanting to record the previous incumbent click on (+) sign to add Position # \*, Vacancy Date, First Name and Last Name.
- 28. Comment List the <u>position number</u>, if known, or provide information regarding the status of the position. Can list necessary skills or to add any beneficial information about the request, recruitment process, or special requirements. If the <u>hiring manager</u>'s name was not available in the Hiring Manager field, list the name here. For TAP/MAP please indicate if there are multiple recruiting locations and how many vacancies, if more than one.

If you're not quite ready to submit the requisition, click Save & Close. The requisition will display on your dashboard page in the My Requisitions section as a draft. To cancel creation of requisition click Cancel. To continue to the next step click Save & Continue to Next Step

**STEP 2.** APPROVALS - The second of three **Create Requisition** window appears, select Approval Workflow.

Approvals will vary by department. Check with your Department Representative if your department desires to include requisition approval workflow, and which groups and individuals should be included in the approval workflow.

- 1. Add the approval workflow for your department. You have two options: (1) Create an approval workflow. (2) Skip the approval workflow and click Save & Continue to Next Step. Please consult with your department for the approval groups and individuals to add to the approval workflow.
  - a. If multiple approvers are selected within the same approval group, only one approver will be required to submit their approval. To require the approval of each individual within the same approval group, you must select the <u>SAME</u> approval group more than once to the approval workflow.

| ate Requisition                        |                               |                  |        | × c | ancel | Save & Close | Save & Continue to No |
|----------------------------------------|-------------------------------|------------------|--------|-----|-------|--------------|-----------------------|
| 1. CREATE 🗸                            | 2. APPROVALS 🗸                | 3. ATTACHMENTS 🗸 | $\sim$ |     |       |              |                       |
|                                        |                               |                  |        |     |       |              |                       |
| Approval Work                          | flow                          |                  |        |     |       |              |                       |
| Approval Work  • required fields are a | flow<br>narised with asterisk |                  |        |     |       |              |                       |

Each Approver included in the approval chain will get an automated email notice when it is their turn to approve the requisition.

| III Budget/Finance                                                                         | Approvers Status<br>Lakesha Kimbrough, -1 <sup>()</sup> Pending<br>more                                                           | Due Date                                                                                                    | Comments                                                                                             | 2                 |
|--------------------------------------------------------------------------------------------|----------------------------------------------------------------------------------------------------|----------------------------------------------------------------------------------------------------|----------------------------------------------------------------------------------------------------|-------------------|
| Approval Group *                                                                           | Due                                                                                                    | late                                                                                                    |                                                                                                    |                   |
| Budget/Finance                                                                             | ~ Q [M1                                                                                                    | /DD/YY                                                                                                    |                                                                                                    |                   |
| Approvers *           Lakesha Kimbrough ③         Robert All           Save         Cancel | spow ⊗ Find an approver Q If t                                                                                                    | electing two or more<br>up ONLY ONE appro<br>ir approval.                                                                | approvers within one a<br>ver will be required to s                                                  | ipprova<br>submit |
| Approvers * Lakesha Kimbrough ③ Robert All Save Cancel                                     | Find an approver C If gr<br>th<br>If selecting multiple in<br>approvers will be requ                                              | electing two or more<br>up ONLY ONE approv<br>ir approval.<br>stances of the SAME a<br>red to submit their a             | approvers within one a<br>ver will be required to s<br>approval group, BOTH<br>approval.             | approva<br>submit |
| Approvers •  Lakesha Kmbrough ③ Robert All Save Cancel  Assistant/Department Hea.          | Find an approver C If gr<br>th<br>If selecting multiple in<br>approvers will be requ<br>Approvers<br>Chandrika Richardson Pending | electing two or more<br>up ONLY ONE appro-<br>ir approval.<br>stances of the SAME a<br>red to submit their a<br>Due Date | approvers within one a<br>ver will be required to s<br>approval group, BOTH<br>approval.<br>Comments | approva<br>submit |

Keep the assigned approver(s) reminded about their approval task with a **Due Date**! Click the icon  $\checkmark$ , enter a due date, and then click Update Approval Step.

|                                 | 1 more P  | )<br>ending       | Due Date  | Comments | Û |
|---------------------------------|-----------|-------------------|-----------|----------|---|
| Approval Group *                | \$        | Due Dat<br>01/09/ | e<br>2018 |          |   |
| Approvers *          Nancy Reed | Q         |                   |           |          |   |
| Search Approvers                | en Cancel |                   |           |          |   |

Repeat these steps for all remaining approval steps that require due dates. The assigned approver(s) will receive a reminder email from info@neogov.com, with the subject line, NEOGOV OHC Task Reminder, on the due day and each day the approval task is past due; until the task is completed. In the contents of the reminder email will be a <u>View Task</u> button, guiding the approver(s) to the task requiring their attention.

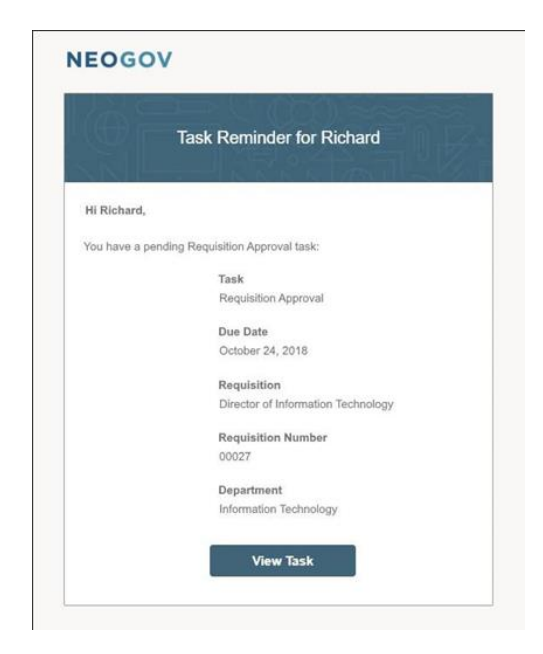

- b. If you're not quite ready to submit the requisition, click Save & Close. The requisition will display on your dashboard page in the My Requisitions section as a draft.
- c. To continue to the next step click **Save & Continue**.

**STEP 3.** ATTACHMENTS - The third of three **Create Requisition** windows appears.

1. If applicable, add an attachment to the requisition by either dragging or dropping the file within the area indicated, or by browsing and selecting the file attachment you want to attach.

| eate Requisition |                  |                                                        | × Cancel | Save & Close Save & Submit |
|------------------|------------------|--------------------------------------------------------|----------|----------------------------|
| 1. CREATE 🖌 2. A | PPROVALS 🗸 3. AT | TACHMENTS V                                            |          |                            |
| Add Attachments  |                  |                                                        |          |                            |
|                  |                  |                                                        |          |                            |
|                  |                  | Drag and drop your file here, or<br>browse             |          |                            |
|                  |                  | Supported file types are .doc, .docx, .pdf, .xis, .xis | x        |                            |

a. If you're not quite ready to submit the requisition, click **Save & Close**. The requisition will display on your dashboard page in the My Requisitions section as a draft. To submit the requisition click **Save & Submit**.

Upon submitting the Requisition (REQ), you will see the following:

|                                                                                                    | REQ will show with <b>'IN PROGRESS</b> ' status                                                                                                    |
|----------------------------------------------------------------------------------------------------|----------------------------------------------------------------------------------------------------|
| Requisitions that<br>go through<br>workflow                                                                    | NEOGOV       Image: OHC         Dashboard       Jobs ×         Image: Comparison of the provided of the second of the second |
|                                                                                                    | above for Requisition Information, Approvals, and History.                                                                                                    |
| Requisitions that <u>do</u><br><u>not</u> have Approval<br>Workflow , will go<br>directly to HR as<br>Approved | REQ will show with 'APPROVED' status         Requisitions         + Add       All         ▼       Actions         Req # ‡       Title         20909       INTERNAL AUDITOR         Approved       County Executive Office                                                                                                    |
|                                                                                                    | To see the Requisition information, click on the Approved button.                                                                                                    |

### Copy a Requisition

The system provides users with the ability to Copy a Requisition. This can be useful when you create requisitions frequently for the same positions. Rather than creating a completely new requisition where you have to re-type all of the information you can use the '**Copy**' feature to make a copy of an existing requisition and then make any necessary edits on your new requisition.

**Please note:** Nearly every field is copied to the new requisition, including position number and the approval workflow, so be sure and check each field for accuracy before saving your copied requisition.

#### Steps to Copy a Requisition

1. Select the requisition you would like to Copy. Click the Copy button.

| NEOGOV 🚾 онс 🗸                                                           | Q Search           | Mylene Daniels 🗸    |
|--------------------------------------------------------------------------|--------------------|---------------------|
| Dashboard Jobs Y                                                         |                    | + © ©               |
| Requisition Detail<br>BUSINESS PROCESS SPECIALIST (00<br>86) In Progress | Print 🛞 Cancel Req | 📋 Delete Req 🗾 Edit |
| Requisition Information Approvals History                                |                    |                     |

2. Confirm the copy request. Click **OK** on the Copy Requisition prompt.

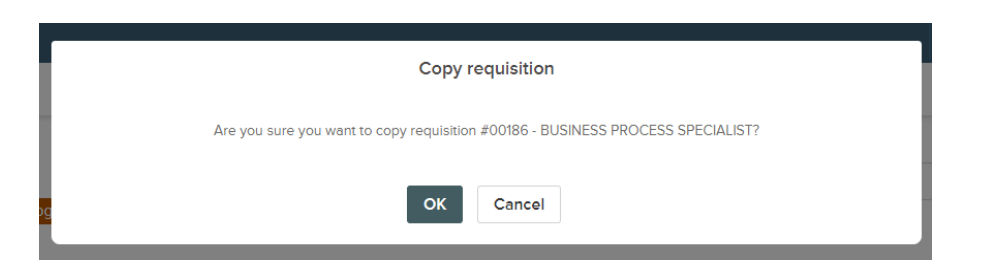

3. You are now viewing the NEW requisition that you just copied. You can change any information as needed.

| NEC<br>Dashb | OGOV                           | Copy Requisition<br>BUSINESS PROCESS SPECIALIST | × Cancel     | Save & Close                          | Save & Continue to Next Step |
|--------------|--------------------------------|-------------------------------------------------|--------------|---------------------------------------|------------------------------|
|              | Requi<br>BUSIN<br>86) <b>[</b> | 1. CREATE<br>Requisition Details                | 2. APPROVALS | 3. AT                                 | TACHMENTS                    |
|              | Requisiti                      | Requisition #                                   | Dep.         | artment/Division*<br>uman Resources 🛞 | ٥                            |

The requisition number will be assigned automatically as soon as you save the new requisition.

### Reassign a Requisition

Perhaps you're taking some time away from the office or you've been promoted to a new position. Whatever the circumstance, you can reassign one or more requisitions to another team member. The requisition(s) will display in the new owner's My Task section.

#### Steps to Reassign Requisitions

1. Select the requisition(s) requiring reassignment to a different owner. If you've selected multiple requisitions, be sure the current owner is the same for all selections; the OHC allows reassignments, one owner at a time. On the **Actions** menu, click **Update Owner**.

| Requi | sitions               |             |                        |               |                        |            |                 |            |          |
|-------|-----------------------|-------------|------------------------|---------------|------------------------|------------|-----------------|------------|----------|
| + 4   | dd                    | ×           | オ Actions ・            |               |                        |            |                 | More       | Q        |
| 4     | records are selected. |             | opuate owner +         |               |                        | Selec      | t all 10 record | s Clear se | election |
|       | Req # 🗘               | Title       |                        | Status        | Department             | ‡ Approval | Owne            | r.         | \$       |
|       | 00002                 | Human Re:   | sources Analyst        | Open (9)      | Human Resources        | ✓ Complete | Jason           | Hanna      |          |
|       | 00003                 | Information | n Technology Manager   | Cancelled (0) | Information Technology | ✓ Complete | Ruby            | Grant      |          |
|       | 00005                 | Administra  | tive Assistant         | Cancelled (0) | Administrative Office  | ✓ Complete | Ruby            | Grant      |          |
|       | 00006                 | Information | n Technology Manager   | Cancelled (0) | Information Technology | ✓ Complete | Ruby            | Grant      |          |
|       | 00008                 | Database /  | Administrator          | Draft         | Information Technology | () Draft   | Jason           | Hanna      |          |
|       | 00010                 | Director of | Information Technology | In Progress   | Information Technology | (5) 0 of 2 | Jason           | Hanna      |          |
|       | 00014                 | Administra  | tive Assistant         | Open (9)      | Administrative Office  | ✓ Complete | Ruby            | Grant      |          |
|       | 00016                 | Administra  | tiuo Accietant         | Open (0)      | Administrativo Offico  | - Complete | Puby            | Grant      |          |

2. On the New Owner pulldown, click the new owner's name.

| Requi | sitions               |                                    |               |                       | Undate Owner Close Save                    |
|-------|-----------------------|------------------------------------|---------------|-----------------------|--------------------------------------------|
| + A   | dd All                | • Actions •                        |               |                       |                                            |
| 4     | records are selected. |                                    |               |                       | * required fields are marked with asterisk |
| •     | Req # 🗘               | Title                              | \$ Status \$  | Department            | Current Owner(s)                           |
|       | 00002                 | Human Resources Analyst            | Open (9)      | Human Resources       | Jason Hanna                                |
|       | 00003                 | Information Technology Manager     | Cancelled (0) | Information Technol   | New Owners*                                |
|       | 00005                 | Administrative Assistant           | Cancelled (0) | Administrative Office | Simon Davies                               |
|       | 00006                 | Information Technology Manager     | Cancelled (0) | Information Technol   | · · ·                                      |
|       | 00008                 | Database Administrator             | Draft         | Information Technol   |                                            |
|       | 00010                 | Director of Information Technology | In Progress   | Information Technol   |                                            |
|       | 00014                 | Administrative Assistant           | Open (9)      | Administrative Office |                                            |
|       | 00016                 | Administrative Assistant           | Open (0)      | Administrative Office |                                            |

3. Once you are done, click **Save** and then click **Yes**, Update.

### **Cancel a Requisition**

For various reasons, you may need to simply cancel a requisition and not continue with the recruitment process. The OHC provides the option to cancel a requisition, even after it has been approved.

#### Steps to Cancel a Requisition

1. On the Jobs menu, click Requisitions.

| NEOGOV    | 🚾 онс        | ×                          | Q Search |              |
|-----------|--------------|----------------------------|----------|--------------|
| Dashboard | Jobs 🗡       |                            |          |              |
|           | Requisitions |                            |          |              |
|           | Job Postings | My Requisitions VIEW ALL > |          | Q            |
|           | Hires        |                            |          | for more     |
|           |              | Req #                      | Approval | Created On 🔺 |

2. Click the requisition to be cancelled

| Requi | Acquisitions |    |                               |                        |   |                        |         |         |   |                |            |                         |
|-------|--------------|----|-------------------------------|------------------------|---|------------------------|---------|---------|---|----------------|------------|-------------------------|
|       | Req #        | \$ | Title 🗘                       | Department             | ¢ | Division 🗘             | Positio | on Code | ¢ | Hiring Manager | Approval   | Created On 🔺            |
|       | 00010        |    | Director of Information Techn | Information Technology | y | Information Technology | 00039   | 0       |   | Jason Hanna    | (L) 0 of 2 | 10/09/2017              |
|       | 00015        |    | IT Project Manager            | Information Technology | y | Information Technology | 00036   | 1       |   | Jason Hanna    | (L) 0 of 3 | 11/29/2017              |
| <<    | < > >>       |    |                               |                        |   |                        |         |         |   |                | S          | nowing 1 - 2 of 2 items |

3. Select Edit

|          | Requisition Detail<br>OFFICE ASSISTANT III (04338) In Progress | Copy 🖨 Print 🛞 Cancol Roq 🖉 Edit                   |
|----------|----------------------------------------------------------------|----------------------------------------------------|
| Λ        | Requisition Information Approvals History                      | a a brief reason why it is being cancelled         |
| 4.<br>5. | Click Save and Close                                           | a brief reason why it is being cancelled           |
|          |                                                                |                                                    |
|          | Edit Requisition                                               | X Cancel Save & Close Save & Continue to Next Step |

| OFFICE ASSISTANT III ( | 04338)         |                  |  |
|------------------------|----------------|------------------|--|
|                        | 2. APPROVALS 🗸 | 3. ATTACHMENTS 🗸 |  |
|                        |                |                  |  |
| Requisition Details    |                |                  |  |

\* required fields are marked with asterisk

6. Click Cancel Req and click OK to confirm cancelling the requisition.

|          | Requisition Detail<br>IT Project Manager (00015) In P | rogress                                           | 🕞 Сору 🛞 (                                                   | Cancel Req | 📋 Delete Req  | <u>/</u> Edit |
|----------|-------------------------------------------------------|---------------------------------------------------|--------------------------------------------------------------|------------|---------------|---------------|
|          | Requisition Information Approvals                     | History                                           |                                                              |            |               |               |
| Requisit | ion Information                                       |                                                   |                                                              |            |               |               |
| R        | equisition Number                                     | Division                                          | Ner                                                          | w Position |               |               |
|          | Requisition Info                                      | Cancel re<br>Are you sure you want to cancel requ | quisition<br>Iisition #00015 - IT Project Manager?<br>Cancel | lete Req   | <u>∕</u> Edit |               |
|          | Requisition Number                                    | Division                                          | Department                                                   |            |               |               |

### Approve a Requisition

Approvals will vary by department. Check with your Department Representative if your department desires to include requisition approval workflow, and which groups and individuals should be included in the approval worlflow.

With the OHC role of **Approver**, you can review a requisition sent to you for approval. When your action is required, you will receive a system generated email from NEOGOV such as the following:

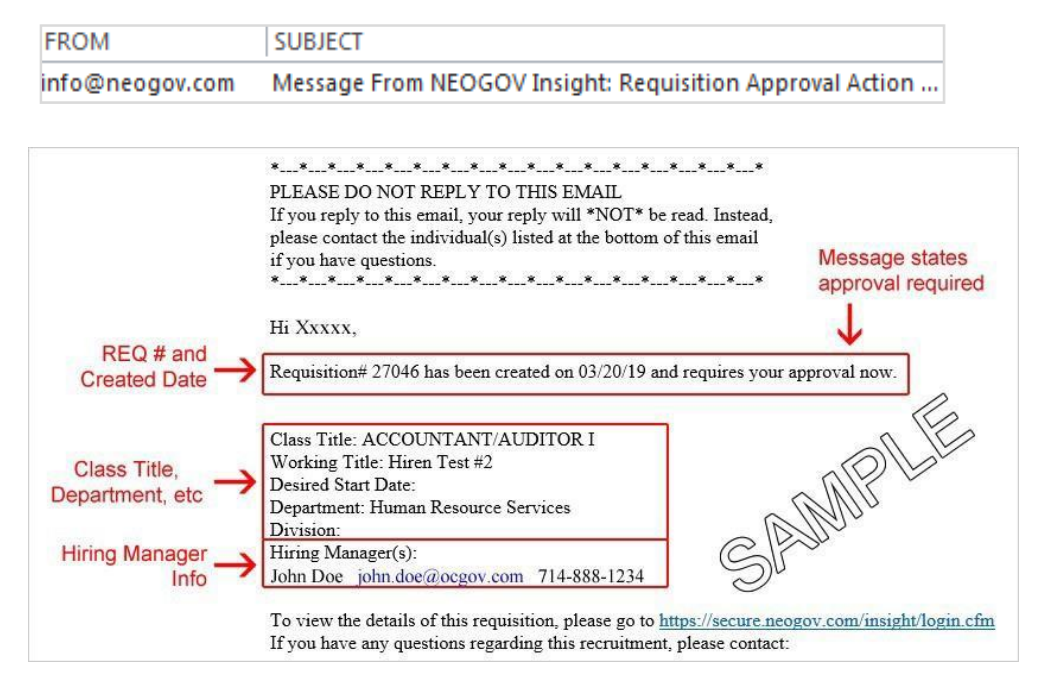

#### Steps to Approve a Requisition

- 1. Login to NEOGOV at <u>https://login.neogov.com</u>.
- 2. From the **My Tasks** section, click the requisition pending your review.

| My Ta  | My Tasks <u>view all</u> > |                        |         |               |   |            |   |                                   |  |  |  |  |  |
|--------|----------------------------|------------------------|---------|---------------|---|------------|---|-----------------------------------|--|--|--|--|--|
|        |                            | <b>1</b><br>Total      |         |               |   |            |   | 1<br>Requisition Approval         |  |  |  |  |  |
| Туре   | \$                         | Related To             | ¢       | Date Assigned | • | Due Date   | ¢ | Department ;                      |  |  |  |  |  |
| Approv | val                        | Req ASSOCIATE ENGINEER | (00215) | 08/07/2020    |   | 08/14/2020 |   | Transportation, Land Management . |  |  |  |  |  |

3. Review and click **Approve** and type a comment and click Submit.

| ASSOCIATE ENGINEER (00215)       |                                               |     | - Conten - 2                              |
|----------------------------------|-----------------------------------------------|-----|-------------------------------------------|
| Approve X Deny    Hold           |                                               |     | Submit                                    |
| nent (Optional)                  |                                               |     |                                           |
| newed and approved.              |                                               |     |                                           |
| etton Detaile                    | Department                                    |     | Approval Timeline Pending Dee Date: 08:14 |
| 00215                            | Transportation, Land Management Agency (TLMA) |     | Department Manager Approvers              |
| Title                            | Division                                      |     |                                           |
| ASSOCIATE ENGINEER               | N/A                                           |     | Pending Due Date: 08/19                   |
| Class Spec                       | Vacancies                                     | 0   | Department Deputy Approxime               |
| ASSOCIATE ENGINEER               | 1                                             |     | wepartment weputy approvers               |
| Job Type                         | List Type                                     |     |                                           |
| Full-Time                        | Regular                                       | 100 | Pending Due Date: 08/21                   |
| STRIPTION STRIPTION              | Chan                                          | 0   | Executive Approval                        |
|                                  | In December                                   |     |                                           |
| Tim Orieleator                   |                                               |     |                                           |
| Tim Originator                   | in ridgress                                   |     |                                           |
| Tim Originator<br>Hiring Manager | Desired Start Date                            |     |                                           |

#### Steps to Deny a Requisition

Approvers have the option of denying or placing a requisition on hold.

If denied, the requisition record can be sent back to any one of the previous approval groups, or all the way back to the creator. Depending on the circumstances of the denial (e.g., additional justification), the requisition approval process can be restarted.

| OFFICE ASSISTANT III (04338)                                                                      |                            |                                                                         |                   | Can                                                                                          |
|---------------------------------------------------------------------------------------------------|----------------------------|-------------------------------------------------------------------------|-------------------|----------------------------------------------------------------------------------------------|
| Approve     X Deny     required fields are marked with asterisk                                   | Hold                       |                                                                         |                   | Submit                                                                                       |
| Send Back to Step *                                                                               | Com                        | nment (Optional)                                                        |                   |                                                                                              |
| - Select a step -                                                                                 | \$ TH                      | his is the incorrect location for this position, please correct         | t and resubmit. A | Also please add Troy Green to the hiring managers list.                                      |
| Originator - User resk                                                                            |                            |                                                                         |                   |                                                                                              |
| Requisition Details                                                                               |                            |                                                                         | 1                 | Approval Timeline                                                                            |
| Requisition Details                                                                               |                            |                                                                         |                   | Approval Timeline                                                                            |
| Requisition Details<br>Requisition Number                                                         | De                         | epartment                                                               | 0                 | Approval Timeline                                                                            |
| Requisition Details<br>Requisition Number<br>04338                                                | Da                         | epartment<br>LMA Transportation                                         | •                 | Approval Timeline           Last Wednesday at 12:52 PM           Abraham Manager denied      |
| Requisition Details<br>Requisition Number<br>04338<br>Title                                       | D4<br>TL<br>Di             | epartment<br>LMA Transportation<br>Ivision                              | •                 | Approval Timeline           Last Wednesday at 12:52 PM           Abraham Manager denied      |
| Requisition Details<br>Requisition Number<br>04338<br>Title<br>OFFICE ASSISTANT III               | Di<br>TL<br>Di<br>Cr       | epartment<br>LMA Transportation<br>ivision<br>rossing Guard             |                   | Approval Timeline  Last Wednesday at 12:52 PM Abraham Manager denied  Pending                |
| Requisition Details<br>Requisition Number<br>04338<br>Title<br>OFFICE ASSISTANT III<br>Class Spec | Di<br>TL<br>Di<br>Cr<br>Vě | epartment<br>LMA Transportation<br>ivision<br>rossing Guard<br>acancies | 0                 | Approval Timeline  Last Wednesday at 12:52 PM Abraham Manager denied  Pending Administration |

# Working with Candidates

#### Review the Referred List

Up until now, you've been preparing to work with your referred list of candidates, e.g., schedule and/or confirm interview appointments, conduct interviews, enter results, etc. It's now time to have a closer look at the referred list.

Your HR Recruiter will send an email when candidates have been referred. The Hiring Managers listed on the requisition will also receive a system generated email (see Email Notifications later in this guide.)

#### Steps to Review the Referred List

1. If you're not already viewing your dashboard page, click Dashboard from the upper left.

| NEOGOV 🚾 🗸       | Q Search | Jason Hanna 🗸 |
|------------------|----------|---------------|
| Dashboard Jobs ~ |          | + © ©         |

2. From the My Candidates section, click the referred list to review.

| My Car | ndida | ates                     |            |                     |               |                |              | Q |
|--------|-------|--------------------------|------------|---------------------|---------------|----------------|--------------|---|
|        | Tarta |                          |            |                     |               |                |              |   |
| Req #  |       | Requisition Title        | Candidates | Department 💲        | Division 💲    | Hiring Manager | Created On   |   |
| 00001  |       | Administrative Assistant | 8          | Sales and Marketing | Insight Sales | Jason Hanna +1 | 03/18/2018   |   |
|        |       |                          |            |                     |               | Showing 1 - 1  | of 1 items ( | → |

Note: If the HR Recruiter left one or more notes on the referred list for you, a button will display indicating the number of notes available to read.

|        | Requisition Detail Administrative Assistant (00001) Open |           |               | Г. Сору    | 🛱 Print | S Cancel Req | <u>/</u> Edit   |
|--------|----------------------------------------------------------|-----------|---------------|------------|---------|--------------|-----------------|
|        | Requisition Information                                  | Approvals | Hire Workflow | Candidates | History |              |                 |
| Candid | ates                                                     |           |               |            |         | P            | There is 1 note |

#### If you prefer to display fewer columns, click and deselect.

|          | Requisition Detail<br>Administrative Assista | ant (00001) | Open          | Notes                                                                                                    | × Close                                                                                                    |
|----------|----------------------------------------------|-------------|---------------|----------------------------------------------------------------------------------------------------|----------------------------------------------------------------------------------------------------|
|          | Requisition Information                      | Approvals   | Hire Worldlow | Jason Hanna<br>05/19/2018                                                                                                    |                                                                                                    |
| Candidat | tes                                          |             |               | This is a referred list of highly qua<br>ve Assistant position. Next steps:<br>nterviews. (2) Conduct on-site inte<br>yment to the top candidate. (4) if t<br>complete the hire process. | lified candidates for the Administrati<br>(1) Schedule candidates for on-site i<br>rviews. (3) Extend an offer of emplo<br>he top candidate accepts the offer, |

| © R | eferred 🔹 🖈 A      | ctions *          |               |                |                |                  |                     | More Q                                        |
|-----|--------------------|-------------------|---------------|----------------|----------------|------------------|---------------------|-----------------------------------------------|
|     | 8 Name             | Master<br>Profile | Total<br>Rank | Total<br>Score | Action<br>Date | Referral<br>Code | Referral<br>Expires | ✓ Action Date<br>✓ &                          |
|     | Stuart, Janet      | 8                 | 1             | 93.00          | 05/19/2018     | 000022           |                     | Master Profile     Active     Name            |
|     | Avenenti, Alice    | ۸                 | 2             | 91.00          | 05/19/2018     | 000022           |                     | Votices erred Active                          |
|     | Nations, David     | 8                 | 3             | 88.00          | 05/19/2018     | 000022           |                     | Referral Code     Referral Expires     Active |
|     | Deligiannis, Maria | 8                 | 4             | 86.00          | 05/19/2018     | 000022           |                     | Status     Ierred Active                      |
|     | Barajas, Sandra    | 8                 | 5             | 84.00          | 05/19/2018     | 000022           |                     | Total Score     Active                        |
|     | Taylor, Randy      | 8                 | 6             | 81.00          | 05/19/2018     | 000022           |                     | <ul> <li>Rating</li> <li>Rating</li> </ul>    |
|     | Chas Dishard       | 0                 | 7             | 7700           | 05/00/2010     | 000000           |                     | Defended at a                                 |

3. Once you're done, you have the option of either printing or exporting the referred list. To print the referred list, simply click Print. This will render a new web browser page to display the Referred List Report. Pres Ctrl+P on your keyboard to print.

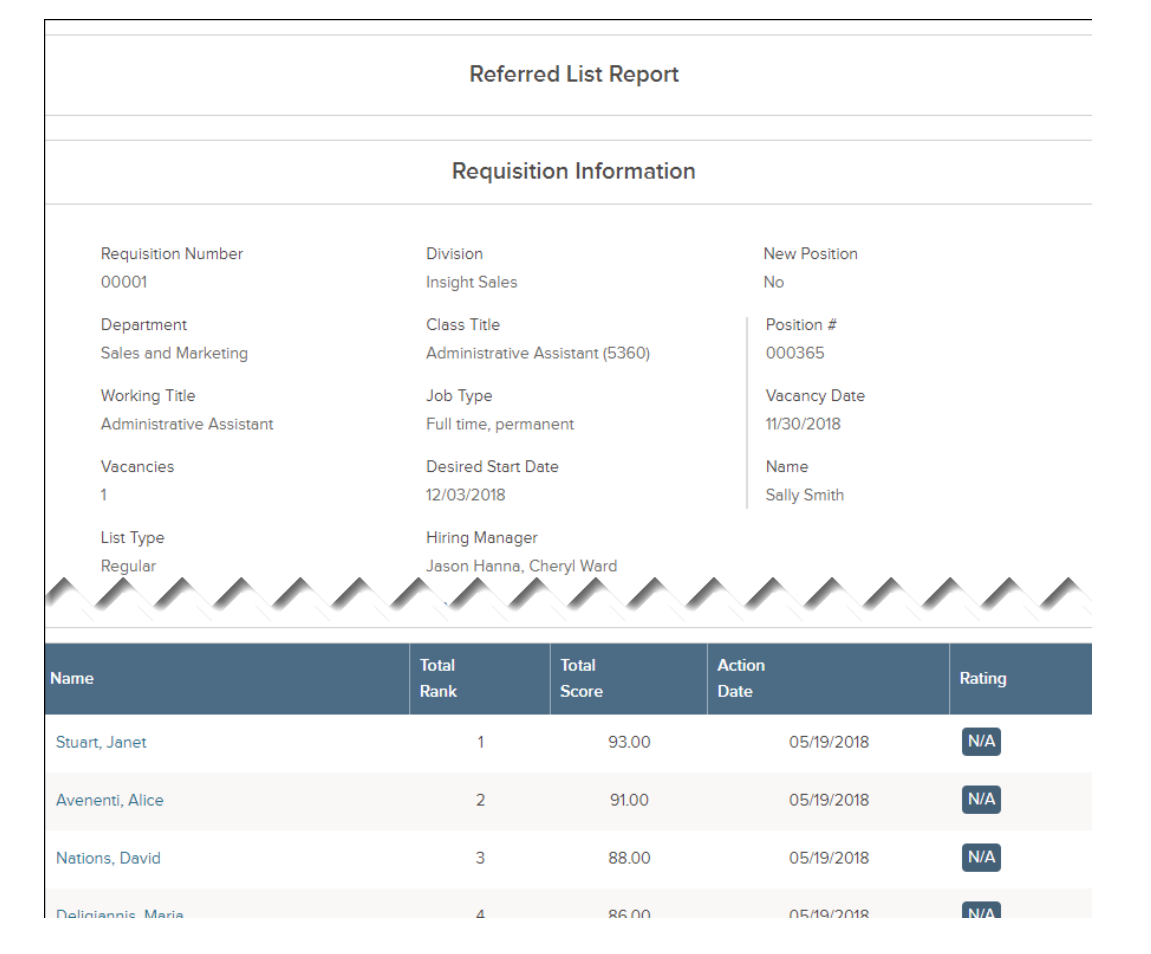

Note: Close the report page it to return back to the referred list.

4. Exporting the referred list also takes place from the same page. Select the candidates to be exported.

| © Referred ▼            |               |                | More Q          |
|-------------------------|---------------|----------------|-----------------|
| 8 records are selected. |               |                | Clear selection |
| Name                    | Total<br>Rank | Total<br>Score | Rating          |
| Stuart, Janet           | 1             | 93.00          | N/A             |
| Avenenti, Alice         | 2             | 91.00          | N/A             |
| Nations, David          | 3             | 88.00          | N/A             |
| Deligiannis Maria       | 4             | 86.00          | N/A             |

5. On the More menu, click Export to CSV.

| © Re | eferred v 🥂 Actions v |               |                | More Q          |
|------|-----------------------|---------------|----------------|-----------------|
|      | Name                  | Total<br>Rank | Total<br>Score | E Export to CSV |
|      | Stuart, Janet         | 1             | 93.00          | N/A             |
|      | Avenenti, Alice       | 2             | 91.00          | Ν/Α             |
|      | Nations, David        | 3             | 88.00          | Ν/Α             |
|      | Deligiannic Maria     | 4             | 86.00          | N/A             |

- 6. Save the export file to your preferred file location.
- 7. Once you're done, open the export file

|      |                 | ⊟ <b>চ</b> ∙                                    |                         |                      | candida                                 | ates.csv - | Excel                                  |                              | Jason Hann | ia 🗖                  | ] -                    |     |     |       |
|------|-----------------|-------------------------------------------------|-------------------------|----------------------|-----------------------------------------|------------|----------------------------------------|------------------------------|------------|-----------------------|------------------------|-----|-----|-------|
| F    | ile Home        | Insert f                                        | <sup>0</sup> age Layout | Formulas             | Data                                    | Review     | View                                   | Help                         | ACROBAT    | Q Sei                 | arch                   |     | Ŀ   | Share |
| Pa   | ste 💉           | ri <u>+</u> 11<br>I <u>U</u> + A<br>- A<br>Font |                         | =ab<br>=t<br>=t<br>⇒ | General<br>\$ + %<br>€.0 .00<br>.00 →.0 | ▼ 1000     | Conditiona<br>Format as<br>Cell Styles | Il Formattin<br>Table •<br>• | g ▼ Polee  | rt ▼<br>te ▼<br>nat ▼ | ∑ - ÂZ<br>↓ - ↓<br>♦ - | 0 - |     |       |
| City | board is i      | FUIL                                            | All All                 | jiment is            | a numbra                                | 191        | 30                                     | nes                          | Cell       | 2                     | Eulun                  | g   |     | -     |
| A1   | L               | : × ,                                           | f_x                     | Name                 |                                         |            |                                        |                              |            |                       |                        |     |     | ~     |
|      | A               |                                                 |                         | в                    | с                                       |            |                                        | D                            | E          |                       | F                      | G   |     | -     |
| 1    | Name            |                                                 | Total Ranl              | <b>(</b>             | Total Score                             |            | Rating                                 |                              |            |                       |                        |     |     |       |
| 2    | Stuart, Janet   |                                                 | 1                       |                      |                                         | 93         | N/A                                    |                              |            |                       |                        |     |     |       |
| 3    | Avenenti, Alice | 2                                               | 2                       |                      |                                         | 91         | N/A                                    |                              |            |                       |                        |     |     |       |
| 4    | Nations, David  |                                                 | 3                       |                      |                                         | 88         | N/A                                    |                              |            |                       |                        |     |     |       |
| 5    | Deligiannis, Ma | aria                                            | 4                       |                      |                                         | 86         | N/A                                    |                              |            |                       |                        |     |     |       |
| 6    | Barajas, Sandra | 1                                               | 5                       |                      |                                         | 84         | N/A                                    |                              |            |                       |                        |     |     |       |
| 7    | Taylor, Randy   |                                                 | 6                       |                      |                                         | 81         | N/A                                    |                              |            |                       |                        |     |     | _     |
| 8    | Ghan, Richard   |                                                 | 7                       |                      |                                         | 77         | N/A                                    |                              |            |                       |                        |     |     |       |
| 9    | Amarillas, Jam  | es                                              | 8                       |                      |                                         | 73         | N/A                                    |                              |            |                       |                        |     |     |       |
| 10   |                 |                                                 |                         |                      |                                         |            |                                        |                              |            |                       |                        |     |     | -     |
|      | < > c           | andidates                                       | +                       |                      |                                         |            |                                        | •                            |            |                       |                        |     |     | Þ     |
| Rea  | dy              |                                                 |                         |                      |                                         |            |                                        |                              |            | J                     | -                      | -   | + 1 | 00%   |

#### **Oral Interviews**

It's now time to move the candidates to the interview step! You will need to schedule candidates after moving them to the Oral Interview step. Interview scheduling will be managed outside of the OHC.

Steps to Move Candidates to Oral Interviews

1. If you're not already viewing your dashboard page, click Dashboard from the upper left.

| NEOGOV 🚾 🗸       | Q Search | Jason Hanna 🗸 |
|------------------|----------|---------------|
| Dashboard Jobs 🗸 |          | + © ©         |
| My Tacke menut   |          |               |

2. From the My Candidates section, click the referred list for review.

| Req # 💲 | Requisition Title 🗘 🌩    | Candidates | Department 🗘    | Division 🗘     | Hiring Manager | Created On |
|---------|--------------------------|------------|-----------------|----------------|----------------|------------|
| 00002   | Human Resources Analyst  | 9          | Human Resources | Administration | Jason Hanna    | 05/03/2017 |
| 00006   | Administrative Assistant | 9          | Public Works    | Roads          | Jason Hanna    | 05/07/2017 |

3. Select the candidates that will be moved to the Oral Interview step and on the **Actions** menu, click **Move to Oral Interview**.

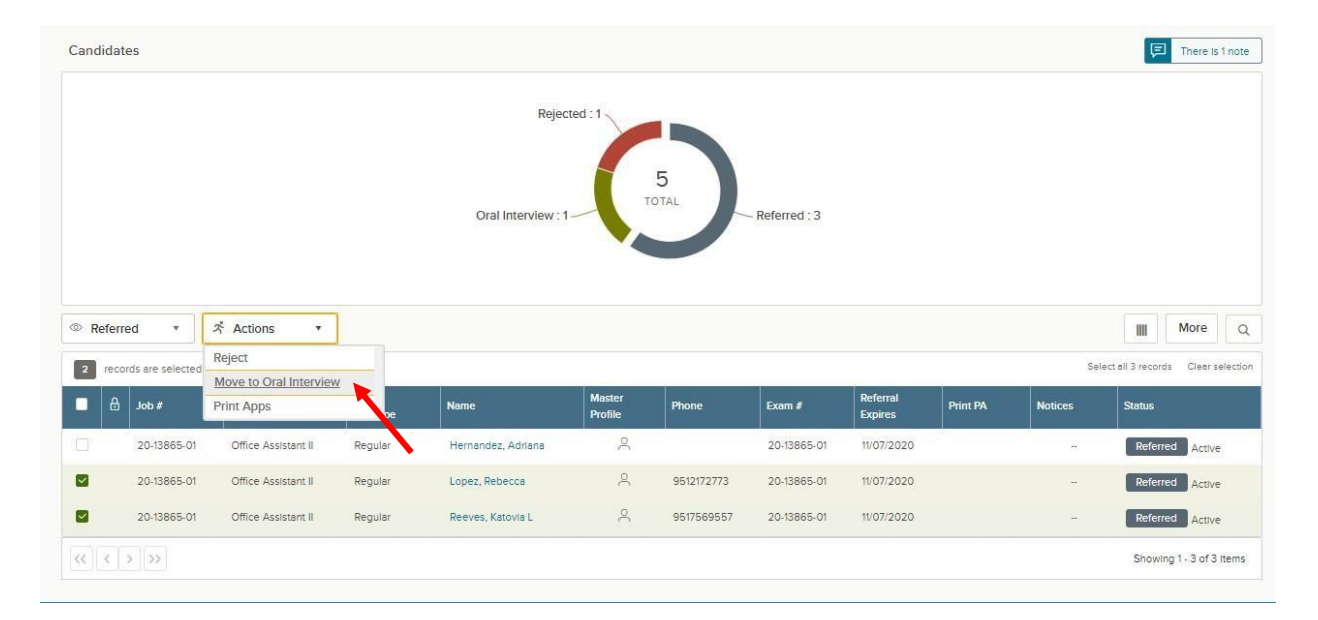

4. Click OK to confirm moving the candidates.

5. The selected candidates have been moved from the Referred step to the Oral Interview step. To see them again, the view must be switched to the Oral Interview step candidates. On the doughnut chart, click Oral Interview, or on the Candidates menu, click Oral Interview.

| Candidates             |                                                  |           |                    |         |       |             |            |          |         | There is 1 note          |  |  |
|------------------------|--------------------------------------------------|-----------|--------------------|---------|-------|-------------|------------|----------|---------|--------------------------|--|--|
|                        | Rejected : 1<br>5<br>TOTAL<br>Oral Interview : 3 |           |                    |         |       |             |            |          |         |                          |  |  |
| © Referred •           | 🖞 Actions 🔹                                      |           |                    |         |       |             |            |          |         | More Q                   |  |  |
| All Candidates         | b                                                | Elia      |                    | Master  |       |             | Referral   |          |         |                          |  |  |
| Referred               | le                                               | List Type | Name               | Profile | Phone | Exam #      | Expires    | Print PA | Notices | Status                   |  |  |
| Offered Oral Interview | fice Assistant II                                | Regular   | Hernandez, Adriana | 2       |       | 20-13865-01 | 11/07/2020 |          |         | Referred Active          |  |  |
| Hired                  |                                                  |           |                    |         |       |             |            |          |         | Showing 1 - 1 of 1 items |  |  |
| Rejected               |                                                  |           |                    |         |       |             |            |          |         |                          |  |  |
|                        |                                                  |           |                    |         |       |             |            |          |         |                          |  |  |
|                        |                                                  |           |                    |         |       |             |            |          |         | ©2000 - 2020 NEO         |  |  |

#### **Complete Oral Interview**

Oral Interviews are rated as a pass or fail. The candidate passing the interview is the selected candidate who the recruiter will proceed to conditional offer. Candidates not selected, waived or who did not participate will be considered failing the interview.

#### Steps to Complete the Oral Interview Rating

There are two ways to update the oral interview rating. Option 1: directly from the candidate list view and Option 2: From within each separate candidate record.

1. Option 1, Click the 'NA' link on the Rating column for first candidate to be rated.

Please note, if the Rating column is not visible on the candidate grid, be sure and scroll all the way to the right.

|          |                                                  |                                                                                 |                                         | Re                                          | ejected : 1       | 5<br>TOTAL                                      | Referred : 1                                     |                                                 |          |         |                                  |             |                      |   |
|----------|--------------------------------------------------|---------------------------------------------------------------------------------|-----------------------------------------|---------------------------------------------|-------------------|-------------------------------------------------|--------------------------------------------------|-------------------------------------------------|----------|---------|----------------------------------|-------------|----------------------|---|
|          |                                                  |                                                                                 |                                         |                                             |                   | Oral Inter                                      | view : 3                                         |                                                 |          |         |                                  |             |                      |   |
| Oral Int | terview 🔻                                        | ネ Actions ・                                                                     |                                         |                                             |                   | Oral Inter                                      | view : 3                                         |                                                 |          |         |                                  |             | More                 | Q |
| Oral In1 | terview ¥                                        | オ Actions ・<br>Job<br>Title                                                     | Elig<br>List Type                       | Name                                        | Master<br>Profile | Oral Inter                                      | view : 3                                         | Referral<br>Expires                             | Print PA | Notices | Status                           |             | More                 | Q |
| Dral Int | terview ▼ Job # 20.13865-01                      | Actions T<br>Job<br>Title<br>Office Assistant II                                | Elig<br>List Type<br>Regular            | Name<br>Lopez, Rebecca                      | Master<br>Profile | Phone<br>9512172773                             | view : 3<br>Exam #<br>20-13865-01                | Referral<br>Expires<br>11/07/2020               | Print PA | Notices | Status<br>Oral Inte              | <b>IIII</b> | More<br>Rating       | a |
| Dral Inf | terview ▼<br>Job #<br>20.13865-01<br>20.13865-01 | Actions       Job<br>Tritle       Office Assistant II       Office Assistant II | Elig<br>List Type<br>Regular<br>Regular | Name<br>Lopez, Rebecca<br>Reeves, Katovia L | Master<br>Profile | Phone           9512172773           9517569557 | view : 3<br>Exam #<br>20-13865-01<br>20-13865-01 | Referral<br>Expires<br>11/07/2020<br>11/07/2020 | Print PA | Notices | Status<br>Oral Inte<br>Oral Inte | TVIEW IVIEW | More<br>Rating<br>NA | a |

Option 2, Click on the name of the first candidate to rate.

|   | ₿ | Job #       | Job<br>Title        | Elig<br>List Typ <del>e</del> | Name                | Master<br>Profile | Phone      | Exam #      | Referral<br>Expires | Print PA | Notices | Status         | Rating |
|---|---|-------------|---------------------|-------------------------------|---------------------|-------------------|------------|-------------|---------------------|----------|---------|----------------|--------|
| 1 |   | 20-13865-01 | Office Assistant II | Regular                       | Lopez, Rebecca      | 2                 | 9512172773 | 20-13865-01 | 11/07/2020          | -10      |         | Oral Interview | NA     |
|   |   | 20-13865-01 | Office Assistant II | Regular                       | Reeves, Katovia L   | 0                 | 9517569557 | 20-13865-01 | 11/07/2020          |          |         | Oral Interview | NA     |
|   |   | 20-13865-01 | Office Assistant II | Regular                       | Rodriguez, Veronica | 0                 |            | 20-13865-01 | 11/07/2020          |          | 25      | Oral Interview | Pass   |

The application will display including contact information, work experience, education and other information.

• On the **Actions** menu, click **Rate**.

|                                    |                   | Next $\rightarrow$ | ス Actions *      | Print | Cancel |
|------------------------------------|-------------------|--------------------|------------------|-------|--------|
| Person ID: 5397195 Oral Interview  |                   |                    | Reject.          |       |        |
| Application Questions Notices Hist | огу               |                    | Move to Referred |       |        |
|                                    |                   |                    | Rate             |       |        |
| алск јимр 🛞 🧕 Ge                   | neral Information |                    |                  |       |        |
| алиск лимр 🤘 🖉 Ge                  | neral Information |                    |                  |       |        |

# 2. Click on the edit button *L* to add the rating.

| × Cancel |
|----------|
|          |
|          |
| _        |
|          |

3. Click on the Pass or Fail button to rate the candidate. Optional, enter comments providing more details then click **Save**.

| Rating<br>Lopez, Rebecca (                | Person ID:5397195)               |                                                                                               | × Cancel    |
|-------------------------------------------|----------------------------------|-----------------------------------------------------------------------------------------------|-------------|
| Step 2: Oral Int<br>* required fields and | erview<br>e marked with asterisk |                                                                                               |             |
| ۰                                         | Tammi Liaison<br>• 🕜 Pass 🕞 Fail | Rater Comments Candidate is very knowledgeable and meets the requirements for this position.] | Cancel Save |

4. Repeat these rating steps for all remaining candidates. Click Cancel or click anywhere to the left of the last candidate's application review to exit the view.

| ۵ ( | Dral In | terview *   | ネ Actions 🔹         |                   |                     |                   |            |             |                     |          |         |                | More Q           |
|-----|---------|-------------|---------------------|-------------------|---------------------|-------------------|------------|-------------|---------------------|----------|---------|----------------|------------------|
|     | ₿       | Job #       | Job<br>Title        | Elig<br>List Type | Name                | Master<br>Profile | Phone      | Exam #      | Referral<br>Expires | Print PA | Notices | Status         | Rating           |
|     |         | 20-13865-01 | Office Assistant II | Regular           | Lopez, Rebecca      | 2                 | 9512172773 | 20-13865-01 | 11/07/2020          |          |         | Oral Interview | NA               |
|     |         | 20-13865-01 | Office Assistant II | Regular           | Reeves, Katovia L   | 8                 | 9517569557 | 20-13865-01 | 11/07/2020          |          |         | Oral Interview | NA               |
|     |         | 20-13865-01 | Office Assistant II | Regular           | Rodriguez, Veronica | 8                 |            | 20-13865-01 | 11/07/2020          |          |         | Oral Interview | Pass             |
| <<  | <       | > >>        |                     |                   |                     |                   |            |             |                     |          |         | Showing        | 1 - 3 of 3 items |

5. After the rating is complete, you can view the results from the workflow step.

#### Reject a Candidate

Candidates failing the interview will need to be dispositioned to reject status.

#### Steps to Reject a Candidate

1. If you're not already viewing the referred list of candidates, return back. From the My Candidates section, click the referred list.

| NEOGOV 🚾 🗸       | Q Search | 🚺 Jason Hanna 🗸 |
|------------------|----------|-----------------|
| Dashboard Jobs ~ |          | + © ©           |
| Mu Tacke wew www |          |                 |

2. On the doughnut chart or on the Candidates menu, click the step name, Oral Interview, where you have determined one or more candidates will be rejected.

| Candidates                 |                     |                   |                     |                   |            |             |                     |          |         |            | There is 1 note          |
|----------------------------|---------------------|-------------------|---------------------|-------------------|------------|-------------|---------------------|----------|---------|------------|--------------------------|
|                            |                     |                   | Oral Interviev      | v:3               | 5<br>TOTAL | Referred    | :2                  |          |         |            |                          |
| ③ All Candidat *           | ネ Actions *         |                   |                     |                   |            |             |                     |          |         |            | More Q                   |
| All Candidates<br>Referred | -                   | Elig<br>List Type | Name                | Master<br>Profile | Phone      | Exam #      | Referral<br>Expires | Print PA | Notices | Status     | Offer                    |
| Offered                    | ce Assistant II     | Regular           | Hernandez, Adriana  | 8                 |            | 20-13865-01 | 11/07/2020          |          | 75      | Referred   | Active                   |
| Hired                      | ce Assistant II     | Regular           | Lopez, Rebecca      | 2                 | 9512172773 | 20-13865-01 | 11/07/2020          |          | 2       | Oral Inter | view                     |
| Rejected                   | ce Assistant II     | Regular           | Reeves, Katovia L   | Ś                 | 9517569557 | 20-13865-01 | 11/07/2020          |          |         | Oral Inter | view                     |
| 20-13865-01                | Office Assistant II | Regular           | Rodriguez, Amaris   | 2                 |            | 20-13865-01 | 11/07/2020          |          | -       | Referred   | Active                   |
| 20-13865-01                | Office Assistant II | Regular           | Rodriguez, Veronica | ٩                 |            | 20-13865-01 | 11/07/2020          |          | 2       | Oral Inter | view                     |
| « < > »                    |                     |                   |                     |                   |            |             |                     |          |         |            | Showing 1 - 5 of 5 items |

3. Click the name of the first candidate to be rejected.

| Cano | didate  | es          |                     |                   |                   |                   |            |             |                     |          |         |                | There is 1 note |
|------|---------|-------------|---------------------|-------------------|-------------------|-------------------|------------|-------------|---------------------|----------|---------|----------------|-----------------|
|      |         |             |                     |                   | Oral              | Interview : 3     | Т          | 5<br>DTAL   | Referred            | :2       |         |                |                 |
| © C  | oral In | terview *   | ネ Actions           | •                 |                   |                   |            |             |                     |          |         |                | More Q          |
|      | ۵       | Job #       | Job<br>Title        | Elig<br>List Type | Name              | Master<br>Profile | Phone      | Exam #      | Referral<br>Expires | Print PA | Notices | Status         | Rating          |
|      |         | 20-13865-01 | Office Assistant II | Regular           | Lopez, Rebecca    | 2                 | 9512172773 | 20-13865-01 | 11/07/2020          |          | 12      | Oral Interview | Pass            |
|      |         | 20-13865-01 | Office Assistant II | Regular           | Reeves, Katovia L | 2                 | 9517569557 | 20-13865-01 | 11/07/2020          |          |         | Oral Interview | NA              |

4. On the Actions menu, click Reject.

| 🄹 (1) DOCX File viewer   Microsoft                      | 🗙 🚾 OHC - Candidate Details 🛛 🗙 🕂                                |                                              |                        | -            |     | ×   |
|---------------------------------------------------------|------------------------------------------------------------------|----------------------------------------------|------------------------|--------------|-----|-----|
| $\leftrightarrow$ $\rightarrow$ C $\cong$ secure.traini | ng.neogov.com/aurora/requisitiondetail/fb48d9d4a2fb616e653bfd9c9 | d5bd110/candidate/cf7961ce35746f63bb7581277b | oc112ae/f4729569b7c8bd | d Q 🟠 🙆      | * 6 | ) I |
| NEOGOV 🚾 онс                                            | Reeves, Katovia                                                  | $\leftarrow$ Prev Next $\rightarrow$         | ネ Actions *            | Print Cancel |     |     |
| Dashboard Jobs ~                                        | Person ID: 5397332 Oral Interview                                |                                              | Reject                 |              |     |     |
|                                                         | Application Questions Notices History                            |                                              | Move to Referred       |              |     |     |
| Requisition I<br>OFFICE ASSIS                           | QUICK JUMP                                                       |                                              | Rate                   |              |     |     |
| Providelar Inform                                       | O General Information Contact Information                        |                                              |                        |              |     |     |

5. Enter an 'Inactivation Reason' related to the Interview.

| NEOGOV on OHC                 | Reject<br>Reeves, Katovia L (Person ID : 5397332)                    | Select a Inactivation Reason                                                   | Cancel                     |
|-------------------------------|----------------------------------------------------------------------|--------------------------------------------------------------------------------|----------------------------|
| Requisition I<br>OFFICE ASSIS | Reject Details<br>* required fields are marked with asterisk         | Q. Inactivation Reason                                                         | ٩                          |
| Candidates                    | Inactivation Reason * Enter a reason Inactivation Reason is required | Q Declined Interview/Waived Did Not Schedule Interview Failed Background Check |                            |
|                               | Comments                                                             | Failed Background Investigation                                                |                            |
|                               |                                                                      | Failed Psychological Exam                                                      |                            |
|                               |                                                                      | No Show for Interview Not Selected from Interview Regulation Cancelled         |                            |
| Oral Interview *              |                                                                      |                                                                                | Showing 1 - 10 of 10 items |

- 6. Optional, enter comments providing more details then click **Save**.
- 7. Repeat these steps for any remaining rejected candidates.
- 8. Please notify your HR Recruiter either by email or phone call that you have completed updating the interview results. Your HR Recruiter will facilitate the job offer and the pre-employment process to get your selected candidate processed.

#### Steps to Reject Candidates in Bulk

Alternatively, you can reject multiple candidates at the same time. This process will designate the same reject reason and comments for all selected candidates. Therefore, you may have to complete a few rounds of bulk rejecting if candidates have different reject reasons and/or comments.

**IMPORTANT**: Be certain to select the candidates with the same Fail Reason when rejecting candidates in bulk.

1. If you're not already viewing the referred list of candidates, return back. From the My Candidates section, click the referred list.

| My Cano | didat | es                 |   |            |                                    |                |                      |                  | Q                        |
|---------|-------|--------------------|---|------------|------------------------------------|----------------|----------------------|------------------|--------------------------|
| Req #   | ¢     | Requisition Title  | ¢ | Candidates | Department ‡                       | Division       | \$<br>Hiring Manager | Created On       | •                        |
| 00217   |       | OFFICE ASSISTANT I | ~ | 5          | Transportation, Land Management Ag | Administration | Mylene Daniels       | 08/09/2020       |                          |
|         |       |                    |   |            |                                    |                | Showing              | 1 - 1 of 1 Items | $\leftarrow \rightarrow$ |

2. On the doughnut chart or on the Candidates menu, click the step name, Oral Interview, where you have determined one or more candidates will be rejected.

| Candidat | es          |                     |                   |                         |                   |          |              |                     |          |         | Ē       | There is 1 note    |
|----------|-------------|---------------------|-------------------|-------------------------|-------------------|----------|--------------|---------------------|----------|---------|---------|--------------------|
|          |             |                     |                   | Reject<br>Oral Intervie | ed:1              | 5<br>TAL | Referred : 2 |                     |          |         |         |                    |
| © Referr | ed 🔹        | ネ Actions *         |                   |                         |                   |          |              |                     |          |         | IIII    | More Q             |
| ∎ 8      | Job #       | nb<br>Title         | Elig<br>List Type | Name                    | Master<br>Profile | Phone    | Exam #       | Referral<br>Expires | Print PA | Notices | Status  |                    |
|          | 20-13865-01 | Office Assistant II | Regular           | Hernandez, Adriana      | 2                 | 15       | 20-13865-01  | 11/07/2020          |          | 2       | Referre | d Active           |
|          | 20-13865-01 | Office Assistant II | Regular           | Rodriguez, Amaris       | 2                 |          | 20-13865-01  | 11/07/2020          |          |         | Referre | d Active           |
| << <     | > >>        |                     |                   |                         |                   |          |              |                     |          |         | Showin  | g 1 - 2 of 2 Items |

- 3. Select the candidates that will have the same reject reason.
- 4. On the **Actions** menu, click **Reject**.

| ٢ | Ref  | erre  | d 🔹             | ネ Actions 🔹                          |         |                    |                   |       |             |                     |          |         | More Q                   |
|---|------|-------|-----------------|--------------------------------------|---------|--------------------|-------------------|-------|-------------|---------------------|----------|---------|--------------------------|
|   | 2 16 | ecore | ds are selected | Reject                               | -       |                    |                   |       |             |                     |          |         | Clear selection          |
| 8 |      | ₿     | Job #           | Move to Oral Interview<br>Print Apps | rpe     | Name               | Master<br>Profile | Phone | Exam #      | Referral<br>Expires | Print PA | Notices | Status                   |
|   | 1    |       | 20-13865-01     | Office Assistant II                  | Regular | Hernandez, Adriana | 2                 |       | 20-13865-01 | 11/07/2020          |          |         | Referred Active          |
| 8 | 2    |       | 20-13865-01     | Office Assistant II                  | Regular | Rodriguez, Amaris  | 8                 |       | 20-13865-01 | 11/07/2020          |          |         | Referred Active          |
| < | <    | Þ     | ) >>            |                                      |         |                    |                   |       |             |                     |          |         | Showing 1 - 2 of 2 items |

5. Click and select an Inactivation Reason. If preferred, enter comments providing more details.

| NEOGOV 🚾 онс                  | Reject<br>Hernandez, Adriana (Person ID : 5397651) , Rodriguez, Amaris (Person ID : 5397895) | Select a Inactivation Reason                            | Cancel                     |
|-------------------------------|----------------------------------------------------------------------------------------------|---------------------------------------------------------|----------------------------|
| Requisition C<br>OFFICE ASSIS | Reject Details * required fields are marked with esterisk                                    |                                                         | ٩                          |
| Requisition Inform            | Inactivation Reason *                                                                        | Q Inactivation Reason                                   |                            |
| Candidates                    | Enter a reason Q                                                                             | Did Not Schedule Interview                              |                            |
|                               | inactivation weason is required<br>Comments                                                  | Failed Background Check Failed Background Investigation |                            |
|                               |                                                                                              | Failed Medical-Physical Exam                            |                            |
|                               |                                                                                              | Failed Psychological Exam                               |                            |
|                               |                                                                                              | No Show for Interview                                   |                            |
|                               |                                                                                              | Not Selected from Interview                             |                            |
| © Referred *                  |                                                                                              | Requisition Cancelled                                   | Showing 1 - 10 of 10 items |

6. Once you are done, click **Save**. The **Status** column will update with the reject Inactivation Reason selected.

|    | ₿ | Job #       | Job<br>Title        | Elig<br>List Type | Name               | Master<br>Profile | Phone      | Exam #      | Referral<br>Expires | Print PA | Notices | Status Offe                          |
|----|---|-------------|---------------------|-------------------|--------------------|-------------------|------------|-------------|---------------------|----------|---------|--------------------------------------|
| I, |   | 20-13865-01 | Office Assistant II | Regular           | Hernandez, Adriana | 2                 |            | 20-13865-01 | 11/07/2020          |          | 8       | Rejected Declined Interview/Walved   |
|    |   | 20-13865-01 | Office Assistant II | Regular           | Reeves, Katovia L  | 8                 | 9517569557 | 20-13865-01 | 11/07/2020          |          | ~       | Rejected Not Selected from Interview |
|    |   | 20-13865-01 | Office Assistant II | Regular           | Rodriguez, Amaris  | 8                 |            | 20-13865-01 | 11/07/2020          |          |         | Rejected Declined Interview/Waived   |

- 7. Repeat these steps for any remaining rounds of rejected candidates.
- 8. Please notify your HR Recruiter either by email or phone call that you have completed updating the interview results. Your HR Recruiter will facilitate the job offer and the pre-employment process to get your selected candidate processed.

### View Hires

#### Steps to View Hires

1. On the Jobs menu, click Hires.

| NEOGOV    | 🚾 онс        | * |                     |         |   |  |   | Q | Search |   |
|-----------|--------------|---|---------------------|---------|---|--|---|---|--------|---|
| Dashboard | Jobs 🗡       |   |                     |         |   |  |   |   |        |   |
|           | Requisitions |   |                     |         |   |  |   |   |        |   |
|           | Job Postings |   | My Requisitions VIE | W ALL > |   |  |   |   |        | Q |
|           | Hires        |   |                     |         | 1 |  | - |   |        |   |

#### 2. A listing of hires will display.

| All |            | _ | ×.             |   |                  |   |                |   |          |                       | C | II More    | Q |
|-----|------------|---|----------------|---|------------------|---|----------------|---|----------|-----------------------|---|------------|---|
|     | Req #      | : | Title          | ÷ | Name             | ÷ | Department     | : | Division | Status                |   | Start Date |   |
| d'  | 18-00030   |   | Office Manager |   | Love, Territry   |   | Police         |   |          | Awating Authorization |   | 12/13/2018 |   |
|     | 2017-00006 |   | Police Cadet   |   | Ho, Jason        |   | Police         |   |          | Awsting Authorization |   | 10/15/2018 |   |
|     | 17-00007   |   | Deputy Sherff  |   | Calmalari, Lando |   | Deputy Sheriff |   |          | Authorized            |   | 10/15/2018 |   |

You have four available features:

- a. On the Candidates menu, click the status of hired candidates for which you want to view. b. Click and select the columns for which you want to view.
- c. On the More menu, click Export to CSV.
- d. Click to search by various data including requisition number and title, candidate's name, department, division and candidate's date.
- 3. Click the candidate's name to view their application.

| NEOGOV e onc v<br>Dashboard Jobs v                                                                        | Smith, Helen<br>Person ID: 28792433 Hited<br>Application Guestions Eliferences Notices History Notes                                                                                                    | ጵ Actions + 🗇 Print Cancel                                   |
|----------------------------------------------------------------------------------------------------|----------------------------------------------------------------------------------------------------|--------------------------------------------------------------|
| Hiros<br>All<br>2018-34-<br>2018-34-                                                                      | QUICK JUMP <ul> <li>Q General Information</li> <li>Q General Information</li> <li>Contact Information</li> <li>Work Experience</li> <li>I 23 Pres Smeet</li> <li>TroduPqV8Do235g0nEVweeder</li> <li>Springled, L 62/02</li> <li>US</li> </ul> | eogovnet %, (888)555-5555 primary<br>(888)555-5555 alternate |
| cooods     cooods     cooods     cooods     cooods     cooods     cooods     cooods     cooods     cooods | References     Personal Information     Date of Beth     Date of Beth     SSN     DNOT     sconor:111     Notification Preference     Email     Have preof of year legal right to work in the US7     Yes                                     | Driver's License<br>Yes A***3                                |

4. Click the hired candidate's status to view the Hire Details page.

| Hires    |              |                                                                                                    |                                                                                                    |                         |                                                                              |                                                                                  |            |            |
|----------|--------------|----------------------------------------------------------------------------------------------------|----------------------------------------------------------------------------------------------------|-------------------------|------------------------------------------------------------------------------|----------------------------------------------------------------------------------|------------|------------|
| All      |              | •                                                                                                    |                                                                                                    |                         |                                                                              |                                                                                  |            | More Q     |
|          | Req #        | ¢ Ti                                                                                                    | tle 🗧                                                                                                    | ; Name                  | Department                                                                   | Division                                                                         | Status     |            |
|          | 2018-Jan-A   | A                                                                                                    | dministration                                                                                                    | Smith, Helen            | Administration                                                               |                                                                                  | Authorized | 04/27/2018 |
|          | TR 2017- HRA | A                                                                                                    | dministration                                                                                                    | Woodhull, Abraham       | Administration                                                               |                                                                                  | Authorized | 03/22/2018 |
|          | 00003        | Se                                                                                                    | ales internship                                                                                                    | C, Catherine            | Police                                                                       |                                                                                  | Authorized | 03/02/2018 |
| Dashboar | d Jobs ~     | Hiros                                                                                                    | Hire Details<br>Helen Smith (Person ID : 2<br>Hire Information Approv                                                                             | 8792433)<br>als History |                                                                              |                                                                                  | × Cancel   | Print      |
|          |              | Reg 3     2018-Jan     2018-Jan     178 2017     00003     17-00007     2017-000     0100020     0100020     0100008 | Position Denails<br>Animister action (2)<br>Other Accepted Dr.<br>64/272018<br>Other Anount<br>NA<br>Acoust On Eligibie<br>No<br>Commission<br>NA | 9<br>66                 | Date Reterred<br>03/23/2018<br>Stan Date<br>04/23/2018<br>Boss Amount<br>N/A | Offer Date<br>04/27/2018<br>Diversition Date<br>N.A<br>Filled Date<br>04/25/2018 |            |            |

# **Print Applications**

#### Steps to Print Applications

1. If you're not already viewing the referred list of candidates, return back. From the My Candidates section, click the referred list.

| My Cano | didat | es                 |            |                                    |                |                      |                  | Q                          |
|---------|-------|--------------------|------------|------------------------------------|----------------|----------------------|------------------|----------------------------|
| Req #   | ¢     | Requisition Title  | Candidates | Department \$                      | Division       | \$<br>Hiring Manager | Created On       | -                          |
| 00217   |       | OFFICE ASSISTANT I | 5          | Transportation, Land Management Ag | Administration | Mylene Daniels       | 08/09/2020       |                            |
|         |       |                    |            |                                    |                | Showing              | 1 · 1 of 1 Items | $\leftarrow$ $\rightarrow$ |

2. Select the candidates for which you need printed applications. On the **Actions** menu, click **Print Apps**.

| 7411 6 |                     | -1 Actions          |                   |                     |                   |            |             |                     |          |         |                                            | ~       |
|--------|---------------------|---------------------|-------------------|---------------------|-------------------|------------|-------------|---------------------|----------|---------|--------------------------------------------|---------|
| 2 re   | cords are selected. | Print Apps          |                   |                     |                   |            |             |                     |          |         | Select all 5 records Clear s               | electio |
| 1 6    | tob #               | Job<br>Title        | Elig<br>List Type | Name                | Master<br>Profile | Phone      | Exam #      | Referral<br>Expires | Print PA | Notices | Status                                     | fer     |
| j      | 20-13865-01         | Office Assistant II | Regular           | Hernandez, Adriana  | 2                 |            | 20-13865-01 | 11/07/2020          |          | (21)    | Rejected Declined Interview/Watved         |         |
| 1      | 20-13865-01         | Office Assistant II | Regular           | Lopez, Rebecca      | 8                 | 9512172773 | 20-13865-01 | 11/07/2020          |          |         | Oral Interview                             |         |
|        | 20-13865-01         | Office Assistant II | Regular           | Reeves, Katovia L   | à                 | 9517569557 | 20-13865-01 | 11/07/2020          |          | 100     | Rejected Not Selected from Interview       |         |
|        | 20-13865-01         | Office Assistant II | Regular           | Rodrīguez, Amaris   | 2                 |            | 20-13865-01 | 11/07/2020          |          | (10)    | Rejected Declined Interview/Watved         |         |
|        | 20-13865-01         | Office Assistant II | Regular           | Rodriguez, Veronica | 2                 |            | 20-13865-01 | 11/07/2020          |          | -       | Oral Interview Not Selected from Interview |         |

- 3. The Print Applications window will display. You have three options from which to choose:
  - Print Applications Now: Limited to 25 applications and requires a direct print from your web browser.
  - Create PDF with Applications: Creates a PDF of applications without candidates' uploaded attachments.
  - Create PDF with Applications and Attachments: Creates a PDF of applications with candidate's uploaded attachments (e.g., résumés, cover letters, college transcripts).
- 4. Select your preferred printing option and click **Continue**.

If you selected either PDF download option, a confirmation window will display. You'll receive an email from support@neogov.com once your PDF is ready for download.

|            |                   |                     |                   |                     | Ρ                 | Print Applications                                                                     |                                                                              |           |           |      |                       | Close                                 |              |
|------------|-------------------|---------------------|-------------------|---------------------|-------------------|----------------------------------------------------------------------------------------|------------------------------------------------------------------------------|-----------|-----------|------|-----------------------|---------------------------------------|--------------|
| andidates  | History           |                     |                   |                     |                   |                                                                                        |                                                                              |           |           |      |                       |                                       |              |
| Candidates |                   |                     |                   |                     |                   | Preparing PDF                                                                          |                                                                              |           |           |      |                       |                                       |              |
|            |                   |                     |                   |                     |                   | Your applications are preparing for print.                                             |                                                                              |           |           |      |                       |                                       |              |
|            |                   |                     |                   |                     |                   |                                                                                        | If more than 100 applications are selected, multiple PDFs will be generated. |           |           |      |                       |                                       |              |
|            |                   |                     |                   | ,                   | Rejected : 3      | You will receive an email with a link to download the PDF when processing is complete. |                                                                              |           |           |      |                       |                                       |              |
|            |                   |                     |                   |                     |                   |                                                                                        | R                                                                            | emembe    | er, you c | an a | lways view, d         | lownload, and print your applications | for up to 30 |
| All Ci     | andidat *         | A Print Apps        | *                 |                     |                   | days.                                                                                  |                                                                              |           |           |      |                       |                                       |              |
|            | anda are serected | Job<br>Tile         | Flig<br>List Type | Name                | Master<br>Profile |                                                                                        |                                                                              |           |           | 7    | /iew, downloa         | ad or print your applications.        |              |
|            | 20-13855-01       | CHICE Assistant 8   | Regular           | Hemandaz, Adriana   | 8                 |                                                                                        |                                                                              |           |           |      |                       |                                       |              |
| 8          | 20-13865-01       | Office Assessments  | Regular           | Lopez, Rebecca      | 8                 | 0512172773                                                                             | 20-(5885-0)                                                                  | 1907/2020 |           |      | Oral Interview        |                                       |              |
|            | 20-13865-01       | Office Assistant 8  | Regular           | Reeves, Ketovis L   | 8                 | 9517589557                                                                             | 20-13855-01                                                                  | 1007/2020 |           |      | Rejected Not Sale     |                                       |              |
|            | 20 13855-01       | Office Assistant II | Reputer           | Redinguez, Ameria   | 13                |                                                                                        | 2013885-01                                                                   | 1107/2020 |           |      | Represent Declined    |                                       |              |
|            | 20-13856-01       | Office Assistant 8  | Regular           | Rodinguez, Veronica | ,R.               |                                                                                        | 2013966-01                                                                   | 1/07/2020 |           | 4    | Oral Inservice Net St |                                       |              |

5. Go to your saved PDF. On the Profile menu, click Print Applications.

| NEOGOV 🚾 🗸                 | Q Search | 🚺 Your Name 🗸      |
|----------------------------|----------|--------------------|
| Dashboard Jobs $^{\vee}$   |          | My Profile         |
|                            |          | Print Applications |
|                            |          | Help               |
| My Tasks <u>view all</u> > |          | Sign Out           |
|                            |          |                    |

6. From the PDF column, click View for the saved PDF you want to download and/or print.

| lob # | Job Title 🗘             | Total Applications | Report Type 🗘               | Start Time          | End Time            | PDF  |
|-------|-------------------------|--------------------|-----------------------------|---------------------|---------------------|------|
| 0002  | Human Resources Analyst | 5                  | Applications Resumes And At | 05/08/2017 01:45 PM | 05/08/2017 01:45 PM | View |
| 0002  | Human Resources Analyst | 5                  | Applications Only           | 05/08/2017 01:41 PM | 05/08/2017 01:41 PM | View |

|                 |                                                                                                    | Street Assessmentike Approximation                                                                       |
|-----------------|----------------------------------------------------------------------------------------------------|----------------------------------------------------------------------------------------------------|
| STATES IS D     | County of Riverside<br>County Admin. Center P.O. Box 1569<br>4080 Lemon St., 7th floor<br>Riverside, California - 92502-1569<br>http://rc-hr.com<br>Lopez, Rebecca<br>Office Assistant II | Received: 7/5/20 10:24 PM<br>For Official Use Only:<br>QUAL:<br>DNQ:<br>Experience<br>Training<br>Other: |
|                 | PERSONAL INFORMATION                                                                                                    |                                                                                                    |
| DOCITION TITLE. | Job Number                                                                                                    |                                                                                                    |

| POSITION TITLE:<br>Office Assistant II        | Job Number:<br>20-13865-01 |  |
|-----------------------------------------------|----------------------------|--|
| NAME: (Last, First, Middle)<br>Lopez, Rebecca | PERSON ID:<br>5397195      |  |

# **Email Notifications**

When an action is required, approvers will receive a system generated email from NEOGOV such as the following:

| Action                          | A system generated email is sent to                                                                                                    |
|---------------------------------|----------------------------------------------------------------------------------------------------|
| Upon Creating REQ $\rightarrow$ | <ul> <li>The Approver(s) in the 1<sup>st</sup> approval level of the workflow.</li> <li>The Originator of the REQ.</li> <li>The Hiring Manager(s) listed on the REQ.</li> </ul>                                                                                                    |
| Upon Approvals →                | <ul> <li>The Approver(s) in the next approval level of the workflow, when their action is required (i.e., to review and approve/deny REQ). The Originator will also receive an email, informing him/her that the REQ has been approved by the 1st level Approver.</li> <li>The Hiring Manager(s) listed on the REQ.</li> </ul> |
| Upon Final Approval →           | <ul> <li>The Originator and all Approvers in the workflow, stating REQ has been approved.</li> <li>The HR Analysts that are subscribed to receive email notifications from the agency the REQ is associated to.</li> <li>The Hiring Manager(s) listed on the REQ.</li> </ul>                                                   |
| Upon Denial →                   | <ul> <li>The Originator of the REQ.</li> <li>The Approver(s) prior to the Approver that denied the REQ.</li> <li>The Hiring Manager(s) listed on the REQ.</li> </ul>                                                                                                    |
| Upon Hold→                      | <ul> <li>The Originator of the REQ.</li> <li>The Approver(s) prior to the Approver that denied the REQ.</li> <li>The Hiring Manager(s) listed on the REQ.</li> </ul>                                                                                                    |

Below is a sample requisition email. The email always has the subject line of "Requisition ###..." and sent from info@neogov.com.

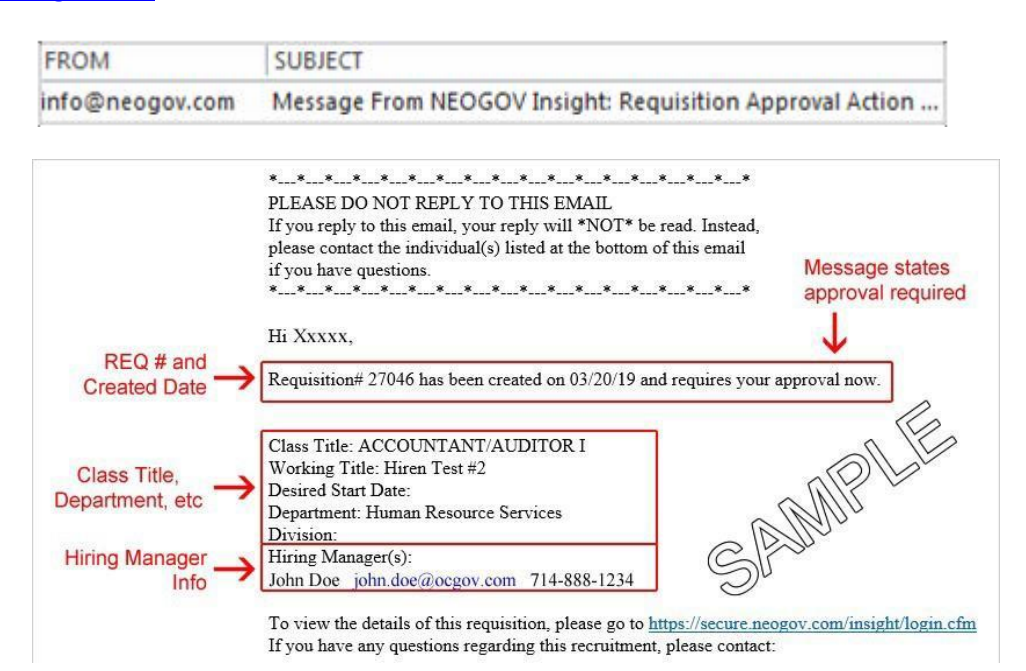

#### **Issues with Notifications**

Are you not receiving notifications?

More than likely the system-generated emails from <u>info@neogov.com</u>, are going to your Junk/Spam folder in outlook. Please check in these folders and have your agency RCIT assist you with configuring it so that these emails get routed to your regular Inbox or other specified folder.

#### Inundated with Notifications

**Route notifications to a specific folder in Outlook** If you feel your Inbox in Outlook is getting inundated with email notifications from info@neogov.com, you can follow the steps below to create a folder in Outlook and have these emails automatically routed to this specific folder. This way they can be more manageable. Please be cognizant with checking this folder frequently as these emails will no longer go your regular Inbox folder.

# Sign Out OHC

To sign out of OHC, mouse-over your name (located in top right section of page) and select **Sign Out**.

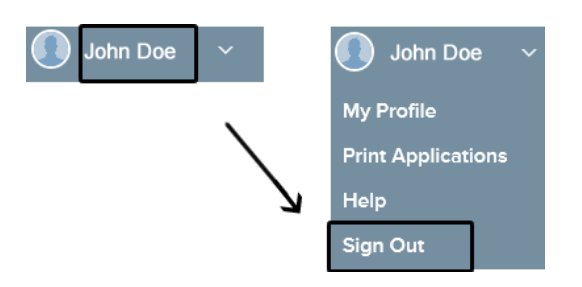

| HUMAN RESOURCES RECRUITING DEPARTMENT ASSIGNMENTS |                                                                                                    |                                                                                                    |                                                                                                    |                                                                                                    |                                                                                                    |  |  |  |  |  |
|---------------------------------------------------|----------------------------------------------------------------------------------------------------|----------------------------------------------------------------------------------------------------|----------------------------------------------------------------------------------------------------|----------------------------------------------------------------------------------------------------|----------------------------------------------------------------------------------------------------|--|--|--|--|--|
| Recruiting<br>Portfolio                           | Central Recruiting<br>(Countywide)                                                                                                    | RUHS<br>Medical Assignment<br>Program                                                                                                    | Public Safety                                                                                                    | Human Services                                                                                                    | Public Works & Community Services, Land<br>Use & Environment,<br>Finance, and Government Services<br>Economic and Community Development                                                                                                    |  |  |  |  |  |
| Departments<br>within<br>Portfolio                | Temporary Assignments<br>Centrally Recruited<br>Classifications<br>Accounting Assistant I/II<br>Senior Accounting Assistant<br>Accounting Technician I/II<br>Office Assistant I/II/III<br>Administrative Services Assistant | Behavioral Health<br>Community Clinics<br>Correctional Health<br>Medical Center<br>Public Health                                                                                                    | District Attorney<br>EMD<br>Fire<br>Probation<br>Public Defender<br>Sheriff/Coroner PA                                                      | Child Support Services<br>DPSS/IHSS<br>First Five<br>Office on Aging<br>Veterans' Services<br>Assessor Clerk-Recorder<br>Housing and Homelessness<br>Treasurer-Tax<br>Registrar of Voters<br>Auditor-Controller | Ag CommissionerFacilities ManagementAnimal ServicesFlood Control HumanBoard of SupervisorsResourcesBuilding & SafetyParks and Open SpaceBusiness & CommunityPlanning Purchasing/FleetClerk of the Board CodeRCITEnforcement CountyTLMACounsel EnvironmentalUC Coop ExtensionHealth Executive OfficeWaste Resources |  |  |  |  |  |
| Recruiters                                        | Ahjah Davis<br>Alma Espinoza<br>Andrew Tsang<br>Ashley Thomas<br>Brian Arcinas<br>Cindy Mendez<br>Deneen Culberson<br>Tracy Felton<br>Joseph Miller<br>Veronica Rodriguez<br>Vacant HR Analyst                              | Angela Levinson<br>Alyssa Padilla<br>Jeremy Holforty<br>Jillaine Eastman<br>Lisette Jimenez<br>Marisela Campos<br>Sarah Teegarden<br>Star Metoyer<br>Veronica Garcia<br>VACANT HR Analyst<br>Vacant HR Technician<br>Vacant HR Technician | Andrea Evans<br>Brittney Mathis<br>Carmen Posey<br>Joe Olivares<br>Letisia Jimenez<br>Mary Miller<br>Ulysses Gerardo<br>Stephanie Rodriguez | Amanda Valentine<br>Cameron Hacker<br>Jammie Smith<br>Vanessa Diaz Beaird<br>Vacant HR Technician<br>Vacant HR Technician                                                                                       | Ebelyn Skinner<br>Alyssa Wallace<br>Amanda Campos<br>Angela Tavaglione<br>Edgar Chavez<br>Silvia Trammell<br>Sonya Portillo<br>Vacant HR Technician                                                                                                    |  |  |  |  |  |
| Internships                                       | Coty Wellott<br>Linda Silvia<br><u>internship@rivco.org</u>                                                                                                    |                                                                                                    |                                                                                                    |                                                                                                    |                                                                                                    |  |  |  |  |  |
| Recruiting<br>Leads                               | VACANT x52586<br>Brian Arcinas - Interim (Mass<br>Recruiting)<br>Alma Torres Elizalde – Interim (TAP)                                                                                                    | Ashley Siegfried x55564<br>VACANT x32567                                                                                                    | Dean Tran x55343                                                                                                    | Anabel Mulhern x59993                                                                                                    | Maria Ledesma x53405                                                                                                    |  |  |  |  |  |
| Recruitment<br>Principals                         | VACANT X                                                                                                    | Noreen Somontan x65483                                                                                                    | Natalie Hagen x54277                                                                                                    |                                                                                                    | Marni Fitzpatrick x56537                                                                                                    |  |  |  |  |  |
| Recruitment<br>Managers                           | Chandrika Richardson x59                                                                                                    | 9488                                                                                                    |                                                                                                    | VACANT x59209                                                                                                    |                                                                                                    |  |  |  |  |  |
| HR Business<br>Partners                           |                                                                                                    | Kevin Cobb x59428<br>Carly Obenberger<br>x64653<br>Fabiola Thomas x59408                                                                                                    | Coral Quijada x55445<br>Ryan Schulte x53552                                                                                                 | Kathy Byrd x84266<br>Jennifer Sosa x55447<br>Veronica Veal x56979                                                                                                    | Julia Luna x54957<br>Jennifer Sosa x55447<br>Veronica Veal x56979                                                                                                    |  |  |  |  |  |